# SECTION 1 – THE BASICS OF JAGGAER

## 1.1 OVERVIEW

#### JAGGAERA Jaggaer is a centralized cloud repository Contract Lifecycle Management (CLM) tool for creating, maintaining and managing contracts. It utilizes automated paperless workflows – from initiation through approval and execution. It integrates contract

paperless workflows – from initiation through approval and execution. It integrates contract creation, contract management, and electronic archiving. Information about contracts is tracked within Contract Lifecycle Management and contract documents are managed as attachments.

Contracts, RFQs, RFPs, SOWs can be electronically sent to internal and external parties. Signatures are obtained by either using DocuSign software or sent through a "wet" signature process. It also includes the ability to search and find any contract.

Jaggaer offers a library of standard templates for full contracts and allows various stakeholders to collaborate on authoring and approval of the contracts.

Executed contracts are exported to Workday for futher processing. Exported contracts must pass validation and budget check in Workday.

| TERMS                     | DEFINITION                                                                                                    |
|---------------------------|----------------------------------------------------------------------------------------------------|
| Dashboard                 | Quick access to list of actions, lists and quick links.                                                                                                    |
| Roles                     | Determine what actions a user can perform.                                                                                                    |
| Work Group                | Categories configured in a parent-child hierarchy that allow<br>administrators to organize and control access to an organization's<br>contracts. Determines parties who can view or edit the contract. A user<br>will have permissions for one or more work groups.                                                                                                    |
| Contract Type             | The type of contract varies depending on the type of services being provided.                                                                                                    |
| Main Document<br>Template | Main document templates are used to configure contract text. A main<br>document template is a read-only Word document that contains<br>standardized contract text used as the starting point for all contracts<br>created from the template. They save time by eliminating the need to<br>enter contract information repeatedly, and also provide consistency for<br>contract terms and conditions. |
| Contract Template         | Contract templates contain default values for data entry fields when creating a contract.                                                                                                    |
| Contract Data             | User entered data required by the main document template and data for the export to Workday.                                                                                                    |

## 1.2 GLOSSARY OF JAGGAER TERMS

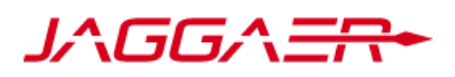

### **Contract Management Manual:** Section 1 – The Basics of Jaggaer

| TERMS                  | DEFINITION                                                                                                    |
|------------------------|----------------------------------------------------------------------------------------------------|
| Main Document          | The main document is the main document template and the contract template merged with the contract data.                                                                                                    |
| Summary                | Limited view into the contract information.                                                                                                    |
| Summary Field          | Used for board reporting.                                                                                                    |
| Contract Parties       | The participants in the contract. The <b>First Party</b> is the owner of the contract - the District or one of the Foundations. The <b>Second Party</b> is a vendor, supplier or contractor that provides the services. |
| Header                 | An area where all contract related information is entered and viewed.<br>Header included the following sections: contract header, contract parties,<br>dates, and contract information.                                 |
| Department             | Used for approval workflow.                                                                                                    |
| Attachments            | Supporting documents in Word, Excel, PDF, image files, etc. uploaded to the contract                                                                                                    |
| eSignature Integration | eSignature provides the ability to sign contracts electronically using DocuSign.                                                                                                    |
| eSigner                | A person authorized to sign (execute) the contract using DocuSign.                                                                                                    |
| Approvals              | Management approvals for the contract.                                                                                                    |
| Contract Status        | Indicated where a contract is in its workflow.                                                                                                    |
| Comments               | Comments related to the contract can be forwarded to appropriate stake<br>holder. Comments can be used as discussions threads. Comments can be<br>sent as an email notification and Jaggaer notification.               |
| Communication Center   | Used to monitor and record external email correspondence about a contract from one central location within Jaggaer.                                                                                                    |
| Review Rounds          | Task used to communicate with external parties and district and college employees.                                                                                                    |

# 1.3 ROLES

| Contract Requester | Can create, edit, and view their own contracts              |
|--------------------|-------------------------------------------------------------|
| Contract Approver  | Can review, approve, or send back to requester              |
| Administrator      | Can view, update, and manage all contract in the workgroups |
| Stakeholder        | Can view all contract in the system                         |

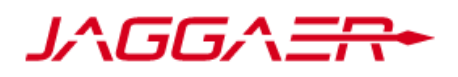

**Contract Management Manual:** Section 4 – Create New Supplier Contract for District Furnished Agreement

# SECTION 4 – CREATE NEW SUPPLIER CONTRACT FOR DISTRICT FURNISHED AGREEMENT

## 4.1 CREATE A NEW CONTRACT DRAFT

If you are creating a Supplier Furnished Agreement, please refer to the <u>Supplier Furnished Agreement Job Aid</u> for instructions.

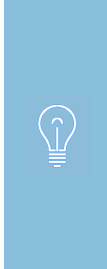

If you need to use a **new Cost Center, Program,** or **Spend Category** in a new contract, please email <u>workday@socccd.edu</u> or call 949-348-6123 **before creating the contract.** 

If you proceed with creating a contract before the new worktags are added, you will need to delete the contract draft and create a new contract to be able to use the newly added worktags.

#### From the **Contract Home** Page:

Create New Contract...

| Click c     | on under the <b>Quick Links</b>                                    |                                               |
|-------------|--------------------------------------------------------------------|-----------------------------------------------|
| Contract    | t Requester Dashboard Dashboard Actions - View Another Dashboard - |                                               |
| Organiza    | ation Message ${\cal G}$ ?                                         | Information                                   |
| A good info | ormative message goes here for the organization                    | Remember the Board deadline is Feb 1st for Ap |
| Contract    | Search ?                                                           | Quick Links ?                                 |
| Search      | Search by contract name, number, summary, etc. Q                   | Create New Contract                           |
|             | Search Contract Parties Advanced Search                            | Advanced Contracts Search                     |
|             |                                                                    | View Saved Searches                           |
| My Cont     | racts in External Review ${\cal G}$ ?                              | 🕑 Workday                                     |
| There are   | e no Contracts to display.                                         |                                               |
|             |                                                                    |                                               |
|             |                                                                    |                                               |

2. In the **Create Contract** window, type the contract name in the **Contract Name** field. Please follow the adopted <u>contract naming convention</u>.

20

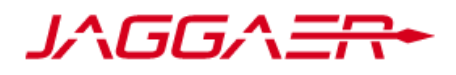

**Contract Management Manual:** Section 4 – Create New Supplier Contract for District Furnished Agreement

|            |    |                           | · · · ·                                          |  |
|------------|----|---------------------------|--------------------------------------------------|--|
|            |    | Contract Name *           | TreeInspection_SimsTreeHealth_Grou               |  |
|            |    |                           |                                                  |  |
| $\bigcirc$ | Yo | u will be able to add con | tract number to the <b>Contract Name</b> after v |  |

You will be able to add contract number to the **Contract Name** after you create the contract draft. **Contract Name** field is located on the **Header** tab.

**3.** In the **Contract Type** field, enter the contract type, for example, **ind** in the search bar and select the appropriate contract type from the list.

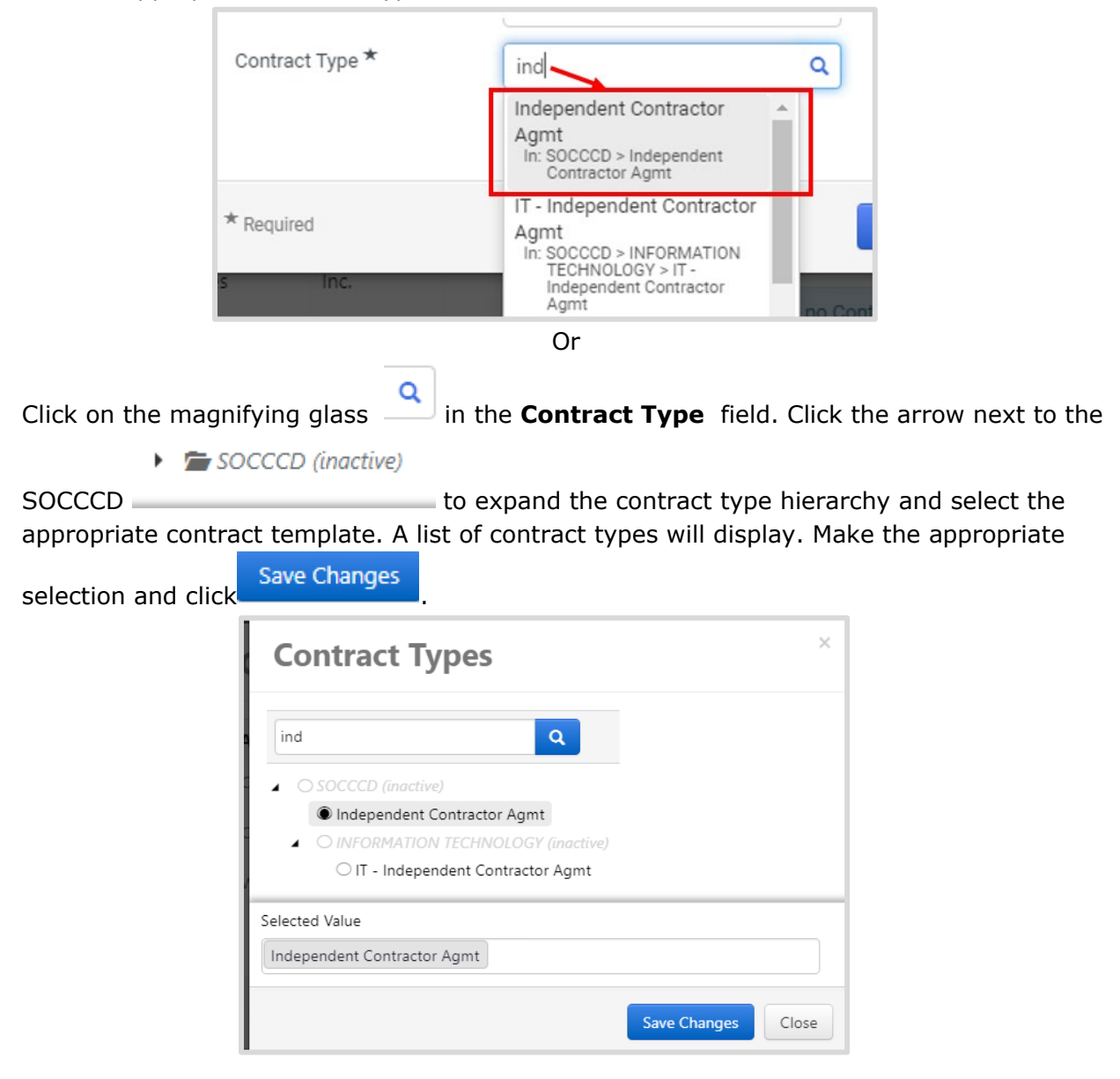

21

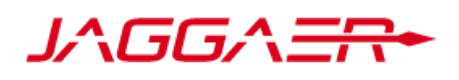

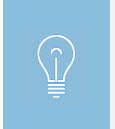

There are two independent contractor agreement types. If you are creating an Information Technology (IT) contract, please select IT- Independent Contractor Agreement.

**4. Work Group** will auto-fill. If you have access to multiple work groups, you will need to select the appropriate workgroup for your contract.

| Work Group * | SC–FMO–Facilities<br>Maintenance Office | ×q |
|--------------|-----------------------------------------|----|
|--------------|-----------------------------------------|----|

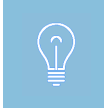

Some users may belong to more than one work group. These users will need to select appropriate workgroup for the contract they are creating.

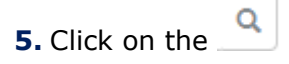

magnifying glass in the Main Document Template field.

**6.** In the new popup window click select next to the template name.

| Main Document Template           | ×      |
|----------------------------------|--------|
| ٩                                |        |
| Name                             |        |
| Amendment                        | Select |
| Independent Contractor Agreement | Select |

After you select the **Main Document Template**, the Word document with the district contract language will be automatically filled with entries into the contract fields in Jaggaer. This document will be sent via DocuSign or through a wet signature process for the supplier and then the district signature.

22

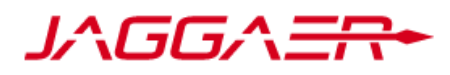

#### **Contract Management Manual:** Section 4 – Create New Supplier Contract for District Furnished Agreement

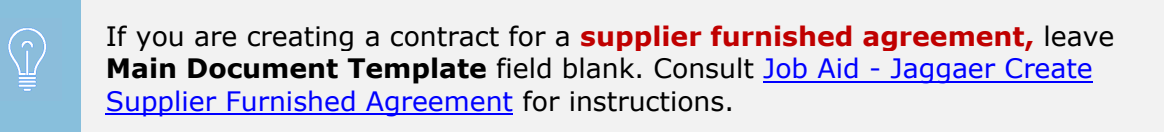

# 7. Click

. You have now created the contract draft.

**8.** The contract **Header** page will display and the <u>contract number</u> will be assigned at this stage. Click on the **Contract Name** field and add the **Contract number** to the **Contract Name**. Click

Save Changes

| DSBS-PSA-543-2020                   | Contract Header   |                                              |  |
|-------------------------------------|-------------------|----------------------------------------------|--|
| Music_5-18-19 to 6-30-19_SCamarena  | Contract Number * | DSBS-PSA-543-2020                            |  |
| Type: Professional Services<br>Agmt | Contract Name *   | 543-InstrumentRepair_Bertrand's Music_5-18-1 |  |

9. For contracts using the district templates (i.e., ICA. GAA, PSA, etc.), you must send the contract draft with the Terms and Conditions for the supplier review prior to entering the rest of the fields on the contract. Refer to <u>How To Send External Communication</u> section of the manual for instructions.

For contracts over \$15,000, please solicit three quotes.

## 4.2 CONTRACT HEADER AND REQUIRED FIELDS

### HEADER AND CONTRACT SUMMARY

In the **Header** contract tab, you will need to enter all required information for the contract.

| IVCIT-ITSFA-554-2020                                               | Contract Header   |                                                                     |                                     | Vev XML   Histor  |   |
|--------------------------------------------------------------------|-------------------|---------------------------------------------------------------------|-------------------------------------|-------------------|---|
| cana<br>mewai_ASANA_TechServ_07.01.2020<br>Io_06.30.2021_VHosseini | Contract Number * | IVCIT-ITSFA-554-2020                                                | Contract Class                      | Buy-side Contract |   |
| Checked out To Tou<br>ype: IT - Supplier Furnished                 | Contract Name *   | 554-ASANA renewal_ASANA_TechServ_07.01.20                           | Parent Contract                     | Type to filter    | ٩ |
| Agmt<br>nd Party:<br>'ersion: Renewal 0, Amendment 0               | Contract Type *   | IT - Supplier Furnished X Q<br>Agent                                | Use eSignature for this contract? * | * Yes 💿 No        |   |
| Upload Main Document -                                             | Work Group *      | IVC-IT-Information Technology<br>SOCCCD = IVC-Invine Valley College |                                     |                   |   |
| Summary                                                            | Summary           | No Test Entered Epit Summary                                        |                                     |                   |   |

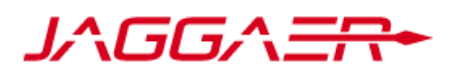